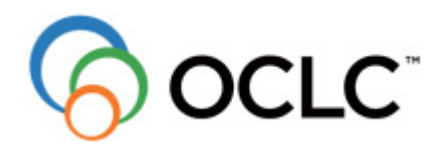

# UPDATE AUF SISIS-SUNRISE 3.6

Bindeeinheiten Unselbständige Werke Löschen SIAS-Nummer

## 4. Unselbständige Werke in SISIS-SunRise V3.6

Unselbständige Werke werden über den Katalog mit den dazugehörigen selbständigen Werken in Beziehung gesetzt. Wichtigstes Merkmal ist:

Der Katalogschlüssel des selbständigen Werkes wird in das Feld VerweisSSW (Kategorie 001) des unselbständigen Werkes eingetragen.

#### 4.1 Erfassen selbständiger / unselbständiger Werke

- 1. Legen Sie einen Titeldatensatz des selbständigen Werkes (Quelle = Zeitschrift, Zeitung o.Ä.) an; füllen Sie alle für Sie relevanten Felder
- 2. Erfassen Sie nun die Titeldatensätze der dazugehörigen unselbständigen Werke (Artikel)
- 3. Tragen Sie in das Feld VerweisSSW (=Kategorie 001) den Katalogschlüssel (Kategorie 000) des selbständigen Werken ein

Nach dem Speichern sind die unselbständigen Werke mit dem dazugehörigen selbständigen verknüpft.

#### 4.2 Anzeige selbständiger / unselbständiger Werke

Werden in einer Treffermenge selbständige oder unselbständige Werke gefunden, ist dies auf den ersten Blick nicht sichtbar. Erst beim Markieren eines solchen Treffers mit dem Cursorbalken bzw. durch Anhaken wird der Button "Quelle/Artikel" aktiv, der darauf hinweist, dass hier ein solches Verknüpfungskonstrukt vorliegt: (Achtung, im Beispiel heißt der Button noch "Zeige Aufsätze".)

| 🖞 Treft                                                                               | 🖞 Trefferliste 🛛 🕅 |                          |                         |                                        |                           |                           |  |  |  |
|---------------------------------------------------------------------------------------|--------------------|--------------------------|-------------------------|----------------------------------------|---------------------------|---------------------------|--|--|--|
|                                                                                       |                    | Kurzanzeige              |                         |                                        |                           |                           |  |  |  |
|                                                                                       | 1                  | Tyler, Anne              | Ladder of yes           | ars                                    | Anz.Ex.: 1                | frei: 1                   |  |  |  |
| 111                                                                                   |                    | New York                 | Knopf                   | 199                                    | 95                        |                           |  |  |  |
| 40 5                                                                                  | 61                 | Tyler, Anne              | Mister Morga            | an und die Puppenspielerin             | Anz.Ex.: 1                | frei: 1                   |  |  |  |
| 121                                                                                   |                    | Frankfurt am Main        | Fischer-Tasc            | henbuch-Verl. 199                      | 94                        |                           |  |  |  |
| 40 5                                                                                  | 64                 | Tyler, Anne              | Morgan's pas            | sing                                   | Anz.Ex.: 1                | frei: 1                   |  |  |  |
| 13]                                                                                   |                    | New York                 | Berkley Book            | s 198                                  | 33                        |                           |  |  |  |
| 57-5                                                                                  | 4                  | Tyler, Anne              | Mrs. Emerso             | ns Hausmeisterin                       | Anz.Ex.: 1                | frei: 1                   |  |  |  |
| 14                                                                                    |                    | Frankfurt am Main        | S. Fischer              | 199                                    | 97                        |                           |  |  |  |
|                                                                                       | 64                 | Tyler, Anne              | Nur nicht ste           | henbleiben                             | Anz.Ex.: 0                | frei: 0                   |  |  |  |
| 101                                                                                   |                    | Frankfurt am Main        | Fischer                 | 199                                    | 92                        | -                         |  |  |  |
| 12                                                                                    |                    |                          |                         |                                        |                           |                           |  |  |  |
|                                                                                       |                    |                          | -                       | 1 1 1 1                                |                           |                           |  |  |  |
| Anzah                                                                                 | l Tref             | fer   20 Anzeigemenge  5 | Suche ab 11             | << < >>>>>>>>>>>>>>>>>>>>>>>>>>>>>>>>> | Anzeige von   11 bis   15 |                           |  |  |  |
| Sortie                                                                                | rung               | STANDARD Veu             | sortieren               |                                        |                           |                           |  |  |  |
|                                                                                       |                    | ·                        |                         |                                        |                           | 1                         |  |  |  |
|                                                                                       |                    |                          |                         |                                        |                           |                           |  |  |  |
|                                                                                       |                    |                          |                         |                                        |                           |                           |  |  |  |
|                                                                                       | E                  | Einsch <u>r</u> änken    | Zeige Au <u>f</u> sätze | Erwerbungsdatenauskunft                | Trefferliste speichern    | Katalogschlüssel kopieren |  |  |  |
| Sa                                                                                    | mmel               | buchdatenaufnahme E      | duchdatenaufnahme       | Buchdatenanzeige                       | Bestellen/Vormerken       | Löschen                   |  |  |  |
| Einzelanzeige         Zeige ÜG         Zeige Bände         Neue Suche         Beender |                    |                          |                         |                                        |                           |                           |  |  |  |

|               |                                    | le Aufsalze                                                                                   |                 |                                                          |                   |            |                                      | X |
|---------------|------------------------------------|-----------------------------------------------------------------------------------------------|-----------------|----------------------------------------------------------|-------------------|------------|--------------------------------------|---|
|               |                                    | Kurzanzeige                                                                                   |                 |                                                          |                   |            |                                      |   |
| a –           | (€)                                | Tyler, Anne                                                                                   | Mrs. Emerson    | s Hausmeisterin                                          |                   | Anz.Ex.: 1 | frei: 1                              | - |
| 89            | S C                                | Frankfurt am Main                                                                             | S. Fischer      | 19                                                       | 997               |            |                                      |   |
| 25            | <b>(</b>                           | 1                                                                                             | [Ergänzungsh    | eft]                                                     |                   | Anz.Ex.: 1 | frei: 1                              |   |
| 21            | S                                  |                                                                                               |                 | 19                                                       | 973               |            |                                      |   |
| 25            | <b>6</b>                           |                                                                                               | Julek und die l | Dame mit dem Hut                                         |                   | Anz.Ex.: 1 | frei: 1                              |   |
| 3             | S                                  | Weinheim [u.a.]                                                                               | Beltz & Gelber  | rg 19                                                    | 997               |            |                                      | * |
|               |                                    |                                                                                               |                 |                                                          |                   |            |                                      |   |
| Anza          | hl Trefi                           | fer 3 Anzeigemenge 5 💌                                                                        | Suche ab 1      | << <                                                     | Anzeige von 1 bis | 3          |                                      |   |
| Anza<br>Sorti | hl Trefi                           | ier 3 Anzeigemenge 5 🗾<br>STANDARD 💽 Neu sorti                                                | Suche ab 1      | <<.                                                      | Anzeige von 1 bis | 3          |                                      |   |
| Anza          | hl Trefi<br>erung<br>⊻erk          | fer 3 Anzeigemenge 5 💽<br>STANDARD 💽 Neu sorth<br>nüpfung ändern El                           | Suche ab 1      | << < >>>>                                                | Anzeige von 1 bis | 3          | Katalogschlüssel kopieren            |   |
| Anza<br>Sorti | hl Trefi<br>erung<br>⊻erk<br>ammel | fer 3 Anzeigemenge 5<br>STANDARD<br>Neu sortli<br>nüpfung ändern Ei<br>bughdatenaufnahme Buch | Suche ab 1      | <<. > >>><br>Erwerbungsdatenauskunft<br>Buchdatenanzeige | Anzeige von 1 bis | 3<br>:hem  | Katalogschlüssel kopieren<br>Löschen |   |

Wird dieser Button gedrückt, werden alle Verknüpfungsbestandteile angezeigt:

Das selbständige Werk wird an erster Stelle mit entsprechendem Icon angezeigt. Sämtliche darunter angezeigten Titel sind unselbständige Werke, die mit ihm verknüpft sind.

#### 4.3 Bearbeitung selbständiger / unselbständiger Werke

Aus der Mehrfachtrefferanzeige der angezeigten Quelle und Aufsätze heraus sind folgende Aktionen möglich:

Bei markierter Quelle (selbständiges Werk) :

- Aktionen mit der Trefferliste wie Einschränken, Trefferliste speichern, neue Suche, Einzelanzeige, Beenden
- Buchdatenanzeige zur Anzeige der mit dem selbständigen Werk verknüpften Buchdaten
- Bestellen / Vormerken als Ausleihfunktion auf die verknüpften Buchdaten
- Löschen: solange ein Titel mit unselbständigen Werken verknüpft ist, darf er nicht gelöscht werden. Es kommt eine entsprechende Meldung. Erst, wenn alle Verknüpfungen zu unselbständigen Werken gelöst bzw. gelöscht sind, kann auch das selbständige Werk gelöscht werden
- mit dem Button "Quelle/Artikel" kommt man aus der Einzeltrefferanzeige wieder zurück zum Ausgangspunkt

#### Bei markiertem Artikel (unselbständiges Werk):

- Aktionen mit der Trefferliste wie Einschränken, Trefferliste speichern, neue Suche, Einzelanzeige, Beenden
- Verknüpfung ändern: mit diesem Button können Artikel mit einem anderen selbständigen Werk verknüpft werden: nach dem Drücken des Button wird die Katalognummer des "neuen" unselbständigen Werkes angegeben (bzw. nach diesem Titeldatensatz recherchiert). Mit "Ändern" werden die Katalogschlüssel im Feld VerweisSSW des unselbständigen Werkes ausgetauscht: der alte wird gelöscht, der des neuen wird eingetragen, womit der Artikel ab sofort bei der neuen Quelle angezeigt wird.
- Verzweigen in die Einzeltrefferanzeige; von dort kann mit dem Button "Quelle/Artikel" stets wieder in die Ausgangsposition zurück gekehrt werden.
- Katalogschlüssel kopieren / übernehmen für eventuelle weitere Verknüpfungen mit ÜG's
- Buchdatenanzeige: Es werden stets die Buchdaten des unselbständigen Werkes angezeigt.
- Bestellen / Vormerken als Ausleihfunktionen zu den verknüpften Buchdaten; diese Funktionen werden auf die mit dem selbständigen Werk verknüpften Buchdaten angewendet.
- Erwerbungsdatenauskunft (sofern Erwerbungsdaten vorhanden sind); diese Funktion wird nur für das selbständige Werk angeboten
- Löschen: ein Artikel kann ohne Weiteres gelöscht werden.
- mit dem Button "*Quelle/Artikel*" kommt man aus der Einzeltrefferanzeige wieder zurück zum Ausgangspunkt

Wichtig: Folgende Funktionen können für unselbständige Werke nicht durchgeführt werden

- Buchdatenaufnahme / Sammelbuchdatenaufnahme

- automatische Buchdatenaufnahme nach Aufnahme/Änderung
- Erwerbungsdatenauskunft

Zeige ÜG / Zeige Bände

## 5. Bindeeinheiten im Katalogclient V3.6

In der Version V3.6 ist es möglich, von einem Buchdatensatz ausgehend Titeldatenverknüpfungen anzulegen, zu bearbeiten bzw. zu löschen.

Hintergrund ist, dass einem vorliegenden Buch (mit erfasstem Titel), das bereits mit einer Mediennummer (einem Buchsatz) versehen ist, weitere Bücher (Titel) hinzugebunden werden sollen (z.B. bei Dissertationen oder Broschüren oder Sonderveröffentlichungen, die nicht als selbständige bibliographische Einheiten in der Bibliothek bearbeitet, verwaltet und verliehen werden können).

#### 5.1 Erfassen einer Bindeeinheit

Bindeeinheiten werden stets von einem vorhandenen Buchdatensatz ausgehend erfasst. Einem Medium können ein oder mehrere Titeldatensätze zugeordnet werden.

- Titeldatenrecherche  $\rightarrow$  Buchdatenanzeige  $\rightarrow$  Verknüpfung weiterer Titel
- Buchdatenrecherche  $\rightarrow$  Buchdatenanzeige  $\rightarrow$  Verknüpfung weiterer Titel

**Voraussetzung:** in der SunRise Administration ist der Berechtigungsparameter Katalog / Systemparameter / Benutzereinstellungen / Einstellungen für Benutzer <Benutzer> / Berechtigungen / Berechtigungen für Buchdatenbearbeitung / Verknüpfung anpassen aktiviert.

Ausgangspunkt ist jedoch nicht:

- Titeldatenaufnahme  $\rightarrow$  Buchdatenaufnahme
- Titeldatenrecherche  $\rightarrow$  Buchdatenaufnahme

#### 5.1.1 Ausgangspunkt Titeldatenrecherche

Gehen Sie bitte folgendermaßen vor:

- 1. Recherche nach dem betreffenden Titel in der Titeldatenrecherche
- 2. Button "*Buchdatenanzeige*": der bereits verknüpfte Buchdatensatz wird angezeigt (werden mehrere Buchdatensätze angezeigt, dann muss derjenige ausgewählt werden, zu dem weitere Titel hinzugebunden werden sollen).
- 3. Drücken Sie den Button "Verknüpfung bearbeiten"
- 4. In der Folgemaske drücken Sie *"Hinzufügen"* und gelangen in den eingestellten Recherchemodus.
- 5. Recherche nach dem zur Bindeeinheit hinzuzufügenden Titel
- 6. Übernahme mit "Übernehmen"; damit ist die Verknüpfung hergestellt.

#### 5.1.2 Ausgangspunkt Buchdatenrecherche

Wählen Sie diesen Weg, dann gehen Sie bitte folgendermaßen vor:

- 1. Buchdatenrecherche (Pull-Down-Menü *"Extras"* / Buchdatenbearbeitung): Recherche nach dem entsprechenden Medium
- 2. Anzeige des betreffenden Buchdatensatzes in der Buchdatenanzeige
- 3. Drücken Sie bitte den Button "Verknüpfung bearbeiten"
- 4. In der Folgemaske drücken Sie *"Hinzufügen"* und gelangen in den eingestellten Recherchemodus.
- 5. Recherche nach dem zur Bindeeinheit hinzuzufügenden Titel
- 6. Übernahme mit "Übernehmen"; damit ist die Verknüpfung hergestellt.

#### 5.2 Buchdatentrefferliste

In der Buchdatentrefferliste werden Bindeeinheiten mit einem entsprechenden Icon kenntlich gemacht.

| Suchdatent      | refferliste             |                  |                  |                 |                  |                  |                   |                  | X       |
|-----------------|-------------------------|------------------|------------------|-----------------|------------------|------------------|-------------------|------------------|---------|
| Med             | liennummer              | Signatur         | weitere Signatur | Autor           | Titel            | Status           | Zweigstelle       | Abteilung        | Entleit |
| B□ <b>1</b> 800 | 900 A                   | 00/AA X          |                  | Bradway, Laurer | Lernen wie von s | nicht entliehen  | Universitätsbibli | 01 Magazin       | uneinç  |
| 2 🗖 🏶 800       | 200X                    | 00/AA XSLT       |                  | Tidwell, Doug   | XSLT             | nicht entliehen  | Universitätsbibli | 01 Magazin       | uneinç  |
| 4               | 12                      | in i             |                  |                 |                  |                  |                   |                  | •       |
|                 |                         |                  |                  |                 |                  |                  |                   |                  |         |
|                 |                         |                  |                  |                 |                  |                  |                   |                  |         |
|                 |                         |                  |                  |                 |                  |                  |                   |                  |         |
|                 |                         |                  |                  |                 |                  |                  |                   |                  |         |
|                 |                         |                  |                  |                 |                  |                  |                   |                  |         |
|                 |                         |                  |                  |                 |                  |                  |                   |                  |         |
|                 |                         |                  |                  |                 |                  |                  |                   |                  |         |
|                 |                         |                  |                  |                 |                  |                  |                   |                  |         |
|                 |                         |                  |                  |                 |                  |                  |                   |                  |         |
|                 |                         |                  |                  |                 |                  |                  |                   |                  |         |
| Anzahl Treffe   | r 2 Anzeigemei          | nge 5 🝸 Suche ab | 1 << <           | > >>            | Anzeige von      | 1 bis 2          |                   |                  |         |
|                 |                         |                  |                  | ·               |                  |                  |                   |                  |         |
| 1               |                         |                  |                  |                 |                  |                  |                   |                  |         |
|                 |                         |                  |                  |                 |                  |                  |                   |                  |         |
|                 |                         |                  |                  |                 |                  |                  |                   |                  |         |
|                 |                         |                  |                  |                 |                  |                  |                   |                  |         |
|                 |                         |                  |                  |                 |                  |                  | Er <u>w</u> ei    | rbungsdatenaus   | kunft   |
|                 | Verknüpfung <u>b</u> ea | rbeiten          | anzeigen         | Löschen         | B                | estellen/⊻ormerk | en                | B <u>e</u> enden |         |

Durch Markieren eines Eintrags werden neue bzw. geänderte Button aktiv, deren Funktion weiter unten beschrieben wird:

- Verknüpfung bearbeiten
- Titel anzeigen
- Bestellen / Vormerken

#### 5.3 Einzeltrefferanzeige Buchdaten / Buchdatenbearbeitung

Unabhängig davon, welcher der beiden Treffer des obigen Beispiels angeklickt wurde, wird die folgende Einzeltrefferanzeige bzw. Buchdatenbearbeitung angezeigt: Buchdatenbearbeitung angezeigt:

| 👙 Buchdaten / Binde                                                                                                    | einheit                                                                                                    |                                                                                                    |                                                                                                    |                                             | ×                            |
|----------------------------------------------------------------------------------------------------|----------------------------------------------------------------------------------------------------|----------------------------------------------------------------------------------------------------|----------------------------------------------------------------------------------------------------|---------------------------------------------|------------------------------|
| Katalognummer:<br>Verfasser / Institution:<br>Titel:                                                                                           | 3251672<br> Tidwell, Doug<br> XSLT                                                                                             |                                                                                                    | Teilqual. Vormerkungen:<br>Info:<br>Jahr:                                                                               | 0<br>Bejing (u.a.) : O'Reilly<br>2001 ISBN: | 0-596-00053-7                |
| Buchsatzstammdaten                                                                                                    | Notizbuch / Statistik   Fussnoten                                                                                              |                                                                                                    |                                                                                                    |                                             |                              |
| Mediennummer:<br>Inventarnummer<br>Heimatzweigstelle:<br>Magazindrucker:<br>Medientyp:<br>Fernleihrelevanz<br>Aufnahme am:<br>Anzahl Beilagen: | 800200X<br>00 Universitätsbibliothek<355><br>00 <nicht belegt=""><br/>01 Magazin UB<br/>femleihrelevant<br/>15.01.2008</nicht> | Signatur:<br>weitere Signatur:<br>Standort<br>Aufstellung in Abteil<br>Systematik:<br>Entleihbarkeit:<br>Sortierform Signatur<br>sortierform Signatur | 00/AA XSLT<br>00 (Magazin UB)<br>01 Magazin<br>0000 <nicht belegt=""><br/>uneingeschränkt entle<br/>11:<br/>22:</nicht> | ihbar                                       | ····                         |
| aktueller Status:<br>entliehen von:<br>derzeit in Zweigstelle:                                                                                 | nicht entliehen<br>bis<br>Universitätsbibliothek<355>                                                                          | Entleiher: 0<br>erfolgte Mahnungen: 0<br>Ausgabeort: Au                                                                                               | erfolgte Verlänge<br>sleihtheke UB                                                                                      | rungen: 0 AFL                               | -Nummer:                     |
| Bestellen/V                                                                                                    | formerken Zurückblättem                                                                                                    | Vorwärtsblättern                                                                                                    | Verknüpfung <u>b</u> earbe                                                                                              | Titel anzeigen<br>Än <u>d</u> ern           | Erwerbungsdatenau<br>Beenden |

Neue bzw. geänderte Funktionen sind:

#### 5.3.1 Verknüpfung bearbeiten

Diese Funktion steht zum Einen für

- die Umverknüpfung von Buchdaten (Buchdaten an einen anderen Titel hängen)
- und zum Anderen für die Bearbeitung von Bindeeinheiten

Zum Umverknüpfen gehen Sie bitte folgendermaßen vor:

- 1. Recherche nach dem betreffenden Titel in der Titeldatenrecherche
- 2. Button "*Buchdatenanzeige*": der bereits verknüpfte Buchdatensatz wird angezeigt (werden mehrere Buchdatensätze angezeigt, dann muss derjenige ausgewählt werden, der mit einem anderen Titel verknüpft werden soll)
- 3. Button "*Verknüpfung bearbeiten*": es wird der verknüpfte Titeldatensatz angezeigt.
- 4. Markieren Sie diesen Titel und drücken Sie *"Umverknüpfen"*: sie gelangen in die Titeldatenrecherche.

- 5. Recherche nach dem zu verknüpfenden Titel
- 6. Übernahme mit "Übernehmen"; damit ist die neue Verknüpfung hergestellt.

Für die **Bearbeitung von Bindeeinheiten** stehen noch weitere Funktionen zur Verfügung, die z.T. jedoch nur bei mehreren verknüpften Titeln sinnvoll und deshalb bei Verknüpfung nur mit einem Titel ausgegraut sind.

#### 5.3.1.1 Unterfunktion "Position ändern"

Bei Bindeeinheiten übernimmt der erste mit dem Buchsatz verknüpfte Titel die Rolle des "Ankersatzes". Dessen Titel wird in den Buchdatenanzeigen angezeigt. Es kann aber auch die Anzeigenreihenfolge für die nachfolgenden Titel beeinflusst werden, je nachdem, in welcher Reihenfolge die Titel zur Bindeeinheit zusammengebunden wurden.

Sie können also jeden Titel einer Bindeeinheit an eine beliebige Stelle positionieren:

- Nach dem Drücken des Buttons "*Verknüpfung bearbeiten"* befinden Sie sich in der Mehrfachtrefferanzeige der eingebundenen Titel.
- Markieren Sie den zu verschiebenden Titel und drücken Sie den Button "Position ändern".
- Es wird ein Fenster geöffnet, in dem Sie die neue Position angeben können.
- Mit "Übernehmen" bestätigen Sie die Änderung.

#### 5.3.1.2 Unterfunktion "Löschen"

Mit der Funktion "*Löschen*" kann die Verknüpfung des Buchdatensatzes mit einem bestimmten Katalogsatz gelöscht werden. Diese Funktion kann auf einen oder mehrere Titel der angezeigten Trefferliste angewandt werden.

Das Benutzerrecht "Verknüpfung anpassen" (SunRise Administration / Katalog / Systemparameter / Benutzereinstellung / Berechtigungen für Buchdatenbearbeitung) muss aktiviert sein.

- Man verzweigt in das Fenster "Verknüpfung bearbeiten".
- Markieren Sie bitte die zu entfernenden Titel und drücken Sie den Button "Löschen".
- Mit einer entsprechenden Sicherheitsabfrage und anschließender Meldung wird die Verknüpfung des Buchdatensatzes zum betreffenden Katalogsatz gelöscht.

Handelt es sich bei der gelöschten Titelverknüpfung um die vorletzte Verknüpfung, wird aus einer Bindeeinheit wieder eine eindeutige Verknüpfung zwischen Buchsatz und Titeldatensatz, d.h. es liegt dann keine Bindeeinheit mehr vor.

#### 5.3.1.3 Unterfunktion "Umverknüpfen"

Mit der Funktion *"Umverknüpfen"* kann die Verknüpfung des Buchdatensatzes mit einem bestimmten Katalogdatensatz aus der Trefferliste der verknüpften Titel geändert werden. Das Benutzerrecht "Verknüpfung anpassen" (SunRise Administration / Katalog / Systemparameter / Benutzereinstellung / Berechtigungen für Buchdatenbearbeitung) muss aktiviert sein.

- Verzweigen Sie in das Fenster "Verknüpfung bearbeiten", markieren Sie den betreffenden Titel in der Trefferliste und drücken Sie den Button "Umverknüpfen".
- In der nun angebotenen Titeldatenrecherche recherchieren Sie nach dem Titel, der statt dessen verknüpft werden soll und verknüpfen ihn mit "Übernehmen".

#### 5.3.1.4 Unterfunktion "Hinzufügen"

Es ist möglich, zu jedem Buchdatensatz (auch ohne Verknüpfung mit einem Titeldatensatz) eine oder mehrere Verknüpfung(en) hinzuzufügen. Bei dem in Bearbeitung befindlichen Medium muss es sich nicht um eine Bindeeinheit handeln. Sobald mehr als eine Verknüpfung zu Titeldaten eingetragen wurde, entsteht eine Bindeeinheit.

Das Benutzerrecht "Verknüpfung anpassen" (SunRise Administration / Katalog / Systemparameter / Benutzereinstellung / Berechtigungen für Buchdatenbearbeitung) muss aktiviert sein.

- Beim Anwählen von "*Hinzufügen*" im Dialog "*Verknüpfung bearbeiten*" verzweigt man ausgehend vom Buchdatensatz in die Titelrecherche.
- In der nun angebotenen Titeldatenrecherche recherchieren Sie nach dem Titel, der hinzu gefügt werden soll und verknüpfen ihn mit *"Übernehmen"*.
- Werden in der Recherche mehrere Treffer gefunden und in der Mehrfachtrefferliste mehr als ein Titel selektiert, werden alle selektierten Titel als Verknüpfung eingetragen.

#### 5.3.2 Titel anzeigen

Ausgehend von den ausgewählten Buchdaten ist es möglich, sich über den Funktionsbutton "*Titel anzeigen*" die verknüpften Titel anzeigen zu lassen und zwar unabhängig davon, ob es sich dabei um eine Bindeeinheit handelt oder nicht. Die verknüpften Titel werden dann in einer Trefferübersicht dargestellt und können von dort für die Einzeltrefferanzeige ausgewählt werden.

#### 5.3.3 Löschen

Wird ein Buchdatensatz gelöscht, können auch die verknüpften Titeldaten gelöscht werden. Dabei werden alle Einträge zur jeweiligen Mehrfachexemplarnummer gelöscht (Ausnahme: Mehrfachexemplare in identischen Bindeeinheiten, zu denen noch mindestens 1 Exemplar mit identischer Bindung vorhanden ist).

Vor der Löschung von Buchdatensätzen werden die üblichen Prüfungen durchlaufen, ob das Löschen möglich.

### 5.4 Dublettenprüfung

Die Dublettenprüfung erfolgt in der Buchdatenaufnahme, beim Ändern der Buchdaten und in der Sammelbuchdatenaufnahme.

An der Dublettenprüfung ändert sich grundsätzlich, dass die Auswahl der Funktion "Verknüpfung ändern" nun nicht wie zuvor zu einer Änderung der SIAS-Nummer im Katalogsatz führt, sondern eine neue Verknüpfung zwischen Titel- und Mehrfachexemplarnummer herstellt.

Für Buchdatenneuaufnahme gilt:

- Wird eine Dublette ermittelt, so wird diese in einem neuen inaktiven Buchdatendialog angezeigt.
   Werden mehrere Dubletten ermittelt, besteht die Möglichkeit, einen Buchdatensatz aus einer angezeigten Buchdatentrefferliste auszuwählen und diesen in dem inaktiven Buchdatendialog anzuzeigen.
   Wählt man hier die Funktion "Bindeeinheit bilden", wird das Medium aus dem inaktiven Dialog in den Buchdatendialog übernommen. Man befindet sich dann in dem Änderungsmodus des Buchdatendialoges. Die ursprünglichen Eingaben der Buchdatenneuaufnahme werden verworfen.
- Der bei der Buchdatenneuaufnahme ausgewählte Titel wird als Titelverknüpfung zur Mehrfachexemplarnummer des ausgewählten Buchdatensatzes hinzugefügt.

#### Für Buchdatenänderung gilt:

- Wird bei der Signaturprüfung eine Dublette ermittelt, so wird diese in einem neuen inaktiven Buchdatendialog angezeigt.
   Werden mehrere Dubletten ermittelt, besteht die Möglichkeit, einen Buchdatensatz aus einer angezeigten Buchdatentrefferliste auszuwählen und diesen in dem inaktiven Buchdatendialog anzuzeigen.
   Wählt man hier die Funktion "*Bindeeinheit bilden*", wird das Medium aus dem inaktiven Dialog in den Buchdatendialog übernommen. Man befindet sich dann in dem Änderungsmodus des Buchdatendialoges. Der zuvor bearbeitete Buchsatz wird gelöscht.
- Der bzw. die mit dem gelöschten Buchdatensatz verknüpfte(n) Titel wird/werden als Titelverknüpfung zur Mehrfachexemplarnummer des ausgewählten Buchdatensatzes hinzugefügt.

Dieses Verhalten entspricht der Funktion "Verknüpfung hinzufügen". Der im Bearbeitungsdialog angezeigte Titel, wird dem Medium, das in der Dublettenkontrolle gefunden wurde, als Verknüpfung hinzugefügt.

## 6. Bindeeinheiten im Ausleihclient V3.6

In der Version V3.6 ist es möglich, sowohl von der Trefferliste nach einer Buchdatenrecherche als auch von der Einzelbuchdatenanzeige aus auf die verknüpften Titel einer Bindeeinheit zu verzweigen.

### 6.1 Trefferliste Buchdatenrecherche

Innerhalb der Trefferliste Buchdatenrecherche werden Mediennummern, die Exemplare von Bindeeinheiten repräsentieren, blau dargestellt.

Handelt es sich bei dem ausgewählten Medium um eine Bindeeinheit, wird der Button *"Bindeeinheit anzeigen"* aktiv.

| SISIS-SunRise Ausleihe<br>AC Medien Benutzer Pa | (Universitätsbibliothek<355>/0), Datenbank: ubrsisV36 rameter Sonderfunktionen Hilfe Info                                                                                                    |  |
|-------------------------------------------------|----------------------------------------------------------------------------------------------------|--|
| I.                                              |                                                                                                    |  |
| Be                                              | nutzername Nr. Bgr. geboren am                                                                                                    |  |
|                                                 | Ausleihen: Bestellungen: Vormerkungen: Gebühren: Notizbuch                                                                                                    |  |
|                                                 | Trefferliste Buchdatenrecherche                                                                                                    |  |
|                                                 | Signatur Mediennummer Status Benutzer Verfasser Titel Jahr Heimatzweigst                                                                                                    |  |
|                                                 | 00/AX 12100-19069031804995 nicht entliehen Kaehler, Siegfried A. Zur Beurteilung Ludendorf1953 UniversitätsbiblMa                                                                                                    |  |
|                                                 | 00/AX 26240-9,5 TEMP2309777 nicht entliehen Heer, Oswald Fossile Flora der Bären-In 1871 Universitätsbibl Mag                                                                                                    |  |
|                                                 | 00/AX 26240-58 069020553578 nicht entliehen Göthlin, Gustaf F. Studien über die Energies 1917 Universitätsbibl Mat                                                                                                    |  |
|                                                 | 00/AX 26261-17TEMP2275104 nicht entliehen Bergendal, David Kurzer Bericht über eine i 1891 Universitätsbibl Mar                                                                                                    |  |
|                                                 | 00/BB 1820 191., D6013015812 nicht entliehen Linsenmann, Franz X., Zur vierten Sacularfeier d., 1877 Universitätsbillu., Mag                                                                                                    |  |
|                                                 | UUBD 1230 E295 U99014423578 nicht emteenen Bartuk, Henri L. KMISBOO neorarigue et 1965 UNIVESTRATSDIDL., Mäj<br>DOOK 1250 U733 Noor13965400 - Nicht antikohen L. Mortanan J. Johann zwn. Tohootischa Ethik. 1979. U Havereit Henri Mar                                                                                                    |  |
|                                                 | 006H 1230 H 30 0091326829 inche einenen in anderen internen internet in anderen internet internet inte |  |
|                                                 | 00/8M 1740 B1 TEMP1649595 nicht entliehen Bacht, Heinrich Die Tage des Herrn/3 1961 Universitätsbibl Ma                                                                                                    |  |
|                                                 | 00/BN 2991 K19 069013698204 nicht entliehen Schell, Herman Der Katholicismus als Pri 1897 Universitätsbibl Ma                                                                                                    |  |
|                                                 | 00/BN 8350 K76 069013552618 nicht entliehen Koch, Hugo Die Tauflehre des Liber de… 1907 Universitätsbibl… May                                                                                                    |  |
|                                                 | 00/BO 1240 D48p69024994104 nicht entliehen Benker, Sigmund Die Katholische Kirche zw [1990] Universitätsbibl Mat                                                                                                    |  |
|                                                 | 10000 3704 DBE DE0044333034 kiald adlaban Danaburan Darabert Kirababura und aarranti 4032 Takarabitabil Ma                                                                                                    |  |
|                                                 |                                                                                                    |  |
|                                                 |                                                                                                    |  |
|                                                 | Meldungen                                                                                                    |  |
|                                                 |                                                                                                    |  |
|                                                 |                                                                                                    |  |
|                                                 | Bindeeinheit anzeigen Übernehmen Buchsatz löschen Änderung Suchkriterien Beenden                                                                                                    |  |
|                                                 |                                                                                                    |  |
|                                                 |                                                                                                    |  |
|                                                 |                                                                                                    |  |
|                                                 |                                                                                                    |  |
|                                                 |                                                                                                    |  |
|                                                 |                                                                                                    |  |
|                                                 |                                                                                                    |  |
|                                                 |                                                                                                    |  |
|                                                 |                                                                                                    |  |
|                                                 |                                                                                                    |  |
|                                                 |                                                                                                    |  |

Aktivieren Sie den Button *"Bindeeinheit anzeigen"*, gelangen Sie direkt in die Registerkarte *"Bindeeinheit"* der Buchdatenanzeige.

#### 6.2 Einzelbuchdatenanzeige

Die Einzelbuchdatenanzeige wurde um die Registerkarte *"Bindeeinheit"* erweitert. Diese Registerkarte kann nur angeklickt werden, wenn es sich bei dem ausgewählten Medium um eine Bindeeinheit handelt.

Aktivieren Sie die Registerkarte *"Bindeeinheit"*, erscheint eine Kurztitelliste der verknüpften Titeldaten in der Reihenfolge ihrer Aufnahme bzw. ihrer über den KC/EC festgelegten Titelrangfolge (vgl. Punkt 5.3.1. Verknüpfung bearbeiten).

| usleihe | (Universitätsbibliothek<355>/0), Date                         | nbank: ubrsisV36                          |                            |               |                       |                      |
|---------|---------------------------------------------------------------|-------------------------------------------|----------------------------|---------------|-----------------------|----------------------|
| zer Pa  | ameter Sonderfunktionen Hilfe Info                            |                                           |                            |               |                       |                      |
| K       |                                                               | ) <b>(</b> )                              | 3 6 🕺 🎉                    | ) 🔊 🗞         | 888.                  | 😰 🤧 🗞 oc             |
| Bei     | utzername                                                     | Nr.                                       | Bgr.                       |               |                       | geboren am           |
| ,       | usleihen: Bestellungen                                        | : Vormerkungen:                           | Gebühr                     | en:           | Notizbuch             |                      |
| _       |                                                               |                                           |                            | /             |                       |                      |
| Buch    | laten                                                         |                                           |                            |               |                       | ×                    |
| Ме      | liennummer: 069020553578                                      |                                           |                            | Signatur: 00  | AX 26240-58           |                      |
| Vo      | fasser: Göthlin Gustaf F                                      |                                           |                            | Info: Str     | ackholm : Almmist & W | ksell                |
| -       | t Ctudien über die Energian                                   | ahuualla fiis dia Faunfindung set in ikse | - Abbänninkeitum de        | 1.1.0. Jok    | 17 100                |                      |
| Inte    | t: Studien über die Energiesi                                 | chwelle fur ale Empfindung rot in inre    | er Abnangigkeit von de     | Jahr: 19      | 17 ISB                | N:                   |
| Buc     | hsatzstammdaten Notizbuch / Statistik                         | Vormerkanzeige Fußnoten Sortier           | formen RFID Bindeeinh      | neit          |                       |                      |
|         |                                                               |                                           |                            |               |                       |                      |
|         | Titel                                                         |                                           | Verfasser                  | ISBN          | Jahr                  | Info                 |
|         | studien über die Energieschwelle für die Er<br>Jolethurieiden | nptindung rot in ihrer Abhängigkeit       | Gothlin, Gustaf F.         |               | 1917                  | Stockholm : Almqvi   |
|         | ioioinui ioidea<br>Bestimmuna der erdmaanetischen Flemen      | te einiger Orte im mittleren Schwed       | Molin Kurt                 |               | 1918                  | Stockholm : Almovi   |
|         | Beiträge zur Blütenanatomie und zur Syste                     | matik der Rosaceen                        | Juel. Hans O.              |               | 1918                  | Stockholm : Almqvi   |
|         | Mammals collected in Central Africa by Cap                    | atain E. Arrhenius                        | Lönnberg, Einar            |               | 1917                  | Stockholm : Almqvi   |
|         | Stärke der Sonnenstrahlung im mittelschw                      | edischen Ostseegebiet im Jahre 1          | Westman, Jonas             |               | 1918                  | Stockholm : Almqvi   |
|         | The correlation function of type A, and the r                 | egression of its characteristics          | Wicksell, Sven Dag         |               | 1917                  | Stockholm : Almqvi   |
|         | Recherches sur le gradient du potentiel éle                   | ctrique de l'atmosphère á Upsala          | . Norinder, Harald         |               | 1917                  | Stockholm : Almqvi   |
|         | Echinoidea                                                    |                                           | Mortensen, Theodor         |               | 1918                  | Stockholm : Almqvi   |
|         | Serpulimorphe Anneliden                                       |                                           | Johansson, Karl Erik       |               | 1918                  | Stockholm : Almqvi   |
|         | Anzahl Treffer 10 Anzeigemenge                                | 100 Suche ab 1                            | :< < >                     | >> An:        | zeige von 1 bis 1     | 10                   |
| Mel     | dungen                                                        |                                           |                            |               |                       |                      |
|         |                                                               |                                           |                            |               |                       |                      |
|         | Macheol Mediann                                               |                                           | Anzeige letzter / vorletzt | ter Entleiher | Buchsatz lösch        | nen B <u>e</u> enden |
|         |                                                               |                                           |                            |               |                       |                      |
|         |                                                               |                                           |                            |               |                       |                      |

Handelt es sich bei dem ausgewählten Buchsatz nicht um eine Bindeeinheit, ist die Registerkarte "*Bindeeinheit"* inaktiv.

Für die Anzeige im oberen Teil des Dialogs *"Buchdaten"* werden die bibliographischen Daten des Ankersatzes herangezogen.

#### 6.3. Benutzerkontoanzeige

Die gleiche Anzeigemöglichkeit für alle Titel einer Bindeeinheit wird in der Benutzerkontoanzeige für die Unterkonten Ausleihen, Vormerkungen, Bestellungen und Gebühren angeboten.

Innerhalb des jeweiligen Unterkontos werden Mediennummern und Signaturen, die eine Bindeeinheit repräsentieren, blau dargestellt.

| Madian Doputtor | Borometer Conderfunktionen Hitte Infe                                                     |                                                                      |                                |  |
|-----------------|-------------------------------------------------------------------------------------------|----------------------------------------------------------------------|--------------------------------|--|
| methen bendizer |                                                                                           |                                                                      |                                |  |
|                 |                                                                                           |                                                                      |                                |  |
|                 | Benutzername Astrid Güntter Nr. 0                                                         | 06982705611 Bgr. UNI PERSONAL                                        | geboren am                     |  |
|                 | Ausleihen: 16 Bestellungen: 9 Vorr                                                        | merkungen: 0 <u>G</u> ebühren: 17.50                                 | Notizbuch                      |  |
|                 | Benutzerkonto                                                                             |                                                                      |                                |  |
|                 | Kontoauswahl                                                                              |                                                                      |                                |  |
|                 | <u>Ausleihen</u> Alle     ▼                                                               | C <u>V</u> ormerkungen C <u>B</u> estellungen 0                      | C <u>G</u> ebühren             |  |
|                 | Umfang der Anzeige                                                                        |                                                                      |                                |  |
|                 | V Mediennummer V Datumsangaben V Medientyp                                                | V Interangaben                                                       | Vormerkungen                   |  |
|                 | V Signatur V Hinweistein V Art-Nummer                                                     | Ausgabeur () Lesesaal   Gebum en-Journa                              | mummer   Anzani verlangerungen |  |
|                 | Nr. Mediennummer Signatur                                                                 | Frist-, Verlängerungs-, Mahnhinweise                                 | Hinweis                        |  |
|                 | 1 066123456789 88/WA 26000-43<br>European journal of applied physiology/43 (1980)         | 29.10.2007 29.11.12.2007                                             | UB FBEA                        |  |
|                 | 2 069026333535 00/XA 12401.2-49/60<br>Bock Johannes E : Intrauterine transfusion in sever | 04.12.2007 D1.01.2008                                                |                                |  |
|                 | 3 069692555226 40/QA 67377.4-10                                                           | 27.11.2007 III 01.02.2008                                            | Magazin                        |  |
|                 | Wernmerlöv, Urban: Special issue on group technolo                                        | ogy and cellular manufacturing                                       | Magazin                        |  |
|                 | Meurin, Leonie: Tausend Jahre wie ein Tag                                                 | 20.11.2007                                                           | Magazin                        |  |
|                 | 5 069911686391 9992 H/AX 17145-91<br>Werner, Joachim: ¬Der Grabfund von Malaja Pere×s     | 27.11.2007 III 01.02.2008<br>s¤cepina und Kuvrat, Kagan der Bulgaren | Magazin                        |  |
|                 | 6 069111821604 9995/Ser. 1019-11<br>Preußler, Otfried: ⊐Der Roßdieb von Fünsing           | 28.11.2007 III 01.02.2008                                            | Magazin                        |  |
|                 | 7 069033610359 XYZ<br>Biological cytemetics/35 (1979)                                     | 28.11.2007 🅪 05.02.2008                                              | Magazin                        |  |
|                 |                                                                                           | )                                                                    |                                |  |
|                 | Anzahl Treffer 16 Anzeigemenge 100 - Suche ab                                             | 1 << < > > Anzei                                                     | ge von 1 bis 16                |  |
|                 |                                                                                           |                                                                      |                                |  |
|                 |                                                                                           | Drucken Gesamt Drucken Einzel                                        | Buchauskunft Beenden           |  |

Klicken Sie auf den Button *"Buchauskunft"*, so gelangen Sie in die Buchdatenanzeige. Von dort können Sie bei Bindeeinheiten die Registerkarte *"Bindeeinheit"* aktivieren und erhalten die entsprechende Kurztitelliste der verknüpften Titeldaten.

#### 6.4. Anzeige von Titelinformationen

Für die Anzeige von Titelinformationen innerhalb der SISIS-SunRise Ausleihe wird bei Bindeeinheiten grundsätzlich immer der Ankersatz verwendet.

Wird z.B. eine teilqualifizierte oder vollqualifizierte Bestellung bzw. Vormerkung auf eine Bindeeinheit vorgenommen, so wird der Ankersatz als Referenztitel hinterlegt.

Wird jedoch eine Bestellung, Vormerkung und nachfolgende Ausleihe von einem anderen Titel aus als dem Ankersatz der Bindeeinheit ausgelöst (sowohl über den AC als auch über den webOPAC/InfoGuide), werden auf Quittungen, Bestellzetteln, im Benutzerkonto etc. die Katalogdaten des ausgewählten Katalogsatzes verwendet und angezeigt.

Ebenso werden diese Katalogdaten bei Batchverfahren wie z.B. bei der Erstellung von Briefen, Mahnungen und Listen, auf denen Titelinformationen ausgegeben werden, herangezogen. Folgende Listen und Statistiken sind davon betroffen:

## AL09, AL12, AL25, AL30, AL33, AL 34, AL35, AL71, AL72, AL73, AL74, SL04 und SL05.

#### 6.4.1. Löschen Buchdatensatz

Wird ein Buchdatensatz, bei dem es sich um eine Bindeeinheit handelt, über die SunRise Ausleihe gelöscht, werden in Abhängigkeit des Parameters "Löschen Katalogsatz bei Löschung des letzten Exemplars" in der SISIS-SunRise Administration ggfls. auch die Katalogsätze gelöscht, sofern keine anderen Buchdatensätze mit ihnen verknüpft sind.

#### 6.4.2. Umbuchungen von Vormerkungen in Bestellungen

Bei Umbuchungen von Vormerkungen in Bestellungen wurden bisher vollqualifizierte Vormerkungen und teilqualifizierte Vormerkungen (nur bzgl. Mehrfachexemplaren in identischen Bindeeinheiten) entsprechend ihres Ranges berücksichtigt.

Handelt es sich bei der Rückgabe eines Buches um eine Bindeeinheit, so werden ab der Version V3.6 auch teilqualifizierte Vormerkungen auf Bindeeinheiten berücksichtigt, sofern die zurückgegebene Bindeeinheit einen vom Benutzer ausgewählten Titel enthält.

#### 6.4.3. Verlängerungen

Bei der Entscheidung, ob ein Medium bzgl. Vormerkungen verlängerbar ist, werden bei zu verlängernden Bindeeinheiten auch teilqualifizierte Vormerkungen berücksichtigt, wenn diese sich auf einen Titel beziehen, den die zu verlängernde Bindeeinheit enthält.

Diese Erweiterung wird auch für die Entscheidung, ob eine Bindeeinheit automatisch verlängert werden darf, berücksichtigt.

#### 6.4.4. Definition des Begriffes "Mehrfachexemplare"

Bestehen zwei Bindeeinheiten aus exakt den gleichen Titeln, die in exakt der gleichen Reihenfolge gebunden sind, so handelt es sich hierbei um Mehrfachexemplare. Die existierenden Prüfungen für Mehrfachexemplare werden gemäß Definition innerhalb der Benutzergruppentabelle in der SunRise Administration durchgeführt.

Gibt es jedoch eine Abweichung bei den zusammengebundenen Titeln (ggfls. in der Reihenfolge der Bindung), handelt es sich nicht um identische Mehrfachexemplare. Die existierenden Prüfungen auf Mehrfachexemplare greifen hier nicht.

## 7. Bindeeinheiten im webOPAC und InfoGuide V3.6

Von der Erweiterung des Bindeeinheitenkonzepts sind in webOPAC/InfoGuide im wesentlichen zwei Bereiche betroffen:

• Darstellung bzw. Kenntlichmachung eines Exemplars als Bindeeinheit (damit der Benutzer erkennen kann, dass es sich hier nicht nur um den zuvor recherchierten Titel handelt, sondern, dass noch mehrere Titel dazugebunden sind).

Handelt es sich bei einem Exemplar um eine Bindeeinheit werden die Exemplare mit einem selbsterklärenden Icon entsprechend gekennzeichnet, zusätzlich gibt es dazu einen Mouse-Over-Text, der dem Benutzer zusätzliche Hinweise gibt.

• Auswertung aller Änderungen im Ausleihbereich bei der Bearbeitung von Bestellungen/Vormerkungen, besonders bei der Berücksichtigung von Mehrfachexemplaren.

Es ist sichergestellt, daß sich alle Anzeigen innerhalb des webOPAC auf den Titel beziehen, den der Benutzer über seine Recherche gefunden hat.

Bei einer Vormerkung beispielweise würde also derjenige Titel in allen Meldungen und in der Kontoanzeige angezeigt werden, der zuvor auch recherchiert wurde.

## A Änderungen am Datenmodell

## A.1 Zustand mit V3.5

Die bereits mit der Version **SISIS-SunRise V3.5** existierende Datenbanktabelle **titel\_buch\_key** wurde erweitert. Zur Veranschaulichung sehen Sie hier die alte Struktur der Tabelle und deren Zusammenspiel mit den Buchdaten.

Die Tabelle titel\_buch\_key enthielt lediglich 2 Felder: katkey und siasnr.

| Katalog | (Katalogsatz) | Ausleihe | (Buchsatz) |
|---------|---------------|----------|------------|
| siasnr  | katkey        | SIAS-Nr. | Medien-Nr. |
| 100000  | <u>100000</u> | 100000   | 2645/87    |
| 100000  | 100001        | 100000   | 2645/88    |
| 100000  | 100002        | 100000   | 2645/89    |
| 100000  | 100003        | 100005   | 2645/90    |
| 100000  | 100004        | 100006   | 2645/91    |
| 100005  | 100005        |          |            |
| 100006  | 100006        |          |            |
|         |               |          |            |

- katkey = eindeutiger Schlüssel = Katalogschlüssel (bei ganz "normalen" Medien ist im Titeldatensatz der Katalogschlüssel (Kategorie 000) gleich der SI-AS-Nr. (Kategorie 001).
- katkeys 100000 bis 100004 haben dieselbe SIAS-Nummer 100000 = Bestandteile einer Bindeeinheit.
- katkey 100000 ist Ankersatz: hier sind SIAS-Nummer und katkey (katkey) identisch
- die hinter der SIAS-Nr. 100000 "stehenden" Medien 2645/87 bis 2645/89 sind als Mehrfachexemplare mit dem Ankersatz verknüpft.

#### A.2 wesentliche Änderungen ab der Version V3.6

#### 2.4.1 Titeldatensätze

Aus den Titeldatensätzen wird **die SIAS-Nr.** mit Kategorie 001 beim Update der Datenbank mit **yaust2.sh** auf die Version V3.6 gelöscht. (Näheres dazu lesen Sie bitte im Kapitel "Aufruf von yaust2.sh" dieser Beschreibung.)

Ersatzweise wurde das Feld VerweisSSW, ebenfalls mit Kategorie 001, geschaffen.

#### 2.4.2 Tabelle titel\_buch\_key

Mit der Version SISIS-SunRise V3.6 wurde die Tabelle **titel\_buch\_key** um das Feld **mcopyno** erweitert. Dieses Feld wird durch einen Nummerspender versorgt und wird bei Aufnahme eines Buchsatzes vergeben.

Sie stellt eine Mehrfachexemplarnummer dar, die bei Mehrfachexemplaren identisch ist und über die Tabelle "titel\_buch\_key" die verknüpften Katalogsätze referenziert. Für identische Mehrfachexemplare gilt dieselbe Mehrfachexemplarnummer. Für diese wird in der Tabelle titel\_buch\_key gespeichert, welche Titel zusammengebunden wurden.

Zusätzlich wird mit dem Feld **seq** in der Tabelle titel\_buch\_key pro Exemplar hinterlegt, in welcher Reihenfolge die Titel gebunden wurden. Der erste Titel der Bindung mit der **seq**-Nummer = 1 wird sozusagen als Ankersatz verwendet, der in Trefferlisten und Ausleihlisten für die Bindeeinheit angezeigt wird.

Nachfolgende Abbildung verdeutlicht die Beziehungen an einem Beispiel:

- katkey = Nummer des Katalogsatzes
- **mcopyno** ist neu angelegtes Feld, das durch einen Nummernspender versorgt wird
- **seq** = Reihenfolge der Verknüpfungen, Eintrag mit seq=1 ist der Hauptsatz/Ankersatz (in Anzeigen)

Die gleichartig gebundenen Medienexemplare 2645/87, 2645/88 und 2645/89 besitzen alle dieselbe Mehrfachexemplarnummer 100000 (mcopyno).

Die Referenzen der gebundenen Titel für diese Mehrfachexemplarnummer werden wiederum in titel\_buch\_key gespeichert (Katalogsätze mit den Nummern 100000 bis 100004).

Der Titel mit dem Katalogschlüssel 100000 ist der so genannte Ankersatz.

## Update auf SISIS-SunRise V3.6 - Bindeeinheiten / Unselbständige Werke / Löschen SIAS-Nummer

| Titeldatensatz       |               | titel_ | buch_ | key     | Ausleihe d | 01buch  |
|----------------------|---------------|--------|-------|---------|------------|---------|
| SIAS-Nr.<br>entfällt | katkey        | katkey | seq   | mcopyno | тсорупо    | d01gsi  |
|                      | <u>100000</u> | 100000 | 1     | 100000  | 100000     | 2645/87 |
|                      | 100001        | 100001 | 2     | 100000  | 100000     | 2645/88 |
|                      | 100002        | 100002 | 3     | 100000  | 100000     | 2645/89 |
|                      | 100003        | 100003 | 4     | 100000  | 100021     | 2645/90 |
|                      | 100004        | 100004 | 5     | 100000  | 100022     | 2645/91 |
|                      | 100005        | 100005 | 1     | 100021  |            |         |
|                      | 100006        | 100006 | 1     | 100022  |            |         |
|                      |               |        |       |         |            |         |

#### identische Mehrfachexemplare

= gleiche Mediennummern, gleiche katkeys, gleiche seq-Nummern = gleiche mcopyno

#### Mehrfachexemplare

= gleiche Mediennummern, gleiche katkeys, ungleiche seq-Nummer = ungleiche mcopyno

#### 2.4.3 Neue Felder in den Datenbanktabellen der Ausleihe

Auch für die Ausleihe wurde ein neues Feld **mcopyno** eingeführt, das in diversen Datenbanktabellen benutzt wird.

Nach der Migration der Datenbank auf den Versionsstand V3.6 entspricht der Inhalt des Feldes mcopyno zunächst dem der SIAS-Nr. bzw. des ehemaligen Feldes katkey (z.B. d01katkey).

Bei neuen Datensätzen wird mcopyno aus einem **Nummernspender** gespeist, so dass diese ehemalige Beziehung nicht mehr Bestand haben wird.

Das neue Feld **titlecatkey** (ebenfalls in diversen Datenbanktabellen enthalten) enthält bei Bindeeinheiten den Katalogschlüssel des Ankersatzes. Dieser Satz wird in Titelanzeigen etc. angezeigt.

Werden Bindeeinheiten in Ausleihfunktionen aufgerufen, wird das Feld **usedcatkey** (ebenfalls in diversen Datenbanktabellen enthalten) benötigt. Es enthält den bei Ausleihaktionen verwendeten Katalogschlüssel des Referenztitels.

Bei Bindeeinheiten ist es der Katalogtitel, den der Benutzer bestellt / vorgemerkt hat.

Ρ

## Index

#### А

| Abarbeitungsthreads                                                                                                    |
|----------------------------------------------------------------------------------------------------|
| В                                                                                                    |
| boundcollection.\$DATABASE.cfg9<br>boundcollection. <database>.cfg7<br/>Buchdatenänderung32<br/>Buchdatenneuaufnahme32</database> |
| I                                                                                                    |
| ISBD-Darstellung19                                                                                                    |
| Μ                                                                                                    |
| mcopyno7<br>multiple Kategorien11                                                                                                 |

| parseCatData.sh7, 11<br>Prüfkategorie11 |
|-----------------------------------------|
| S                                       |
| standard.out20                          |
| т                                       |
| titel_buch_key7                         |
| U                                       |
| Umverknüpfen29                          |
| V                                       |
| VerweisSSW7, 9                          |
| Y                                       |
| yaust2.sh9, 11                          |